Continuez à appuyer sur le bouton jusqu'à ce que la LED soit bleue fixe

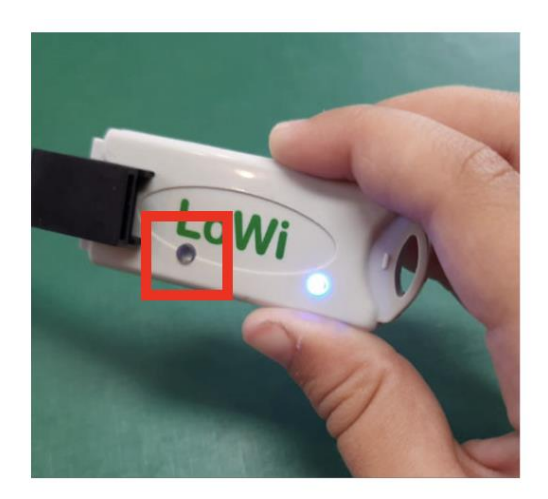

Recherchez le réseau Wi-Fi '2WIRE' dans vos réseaux Wi-Fi et cliquez dessus

Un écran s'ouvre.

Cliquez sur « Configurer le Wifi »

| Options x +                                    |                          |        | - | 0 | × |
|------------------------------------------------|--------------------------|--------|---|---|---|
| <ul> <li>C A Non sécurisé   8.8.8.8</li> </ul> |                          | A* 🏠 🖆 | æ | • |   |
|                                                |                          |        |   |   |   |
|                                                | 2WIRE-LOWI               |        |   |   |   |
|                                                | MAC 3494546c7322         |        |   |   |   |
|                                                | WiFi Configuration       |        |   |   |   |
|                                                | Configure WiFi           |        |   |   |   |
|                                                | Configure WiFi (No Scan) |        |   |   |   |
|                                                | Info                     |        |   |   |   |
|                                                | Reset                    |        |   |   |   |
|                                                |                          |        |   |   |   |

Enregistrez (ou mémorisez) cette adresse IP

Cliquez sur Annuler (Niet enregistrer)

| OnePlus N<br>telenet-80<br>MXCHIP_/<br>telenet-15 | lord Q<br>C9DE<br>A8B1B<br>54B68 | 9 <u>rt</u><br>96<br>3 |     |     |      |      |  |  |  |  |  | 10(<br>10(<br>9 <sup>2</sup><br>2( | )%<br>)%<br>1%<br>)% |
|---------------------------------------------------|----------------------------------|------------------------|-----|-----|------|------|--|--|--|--|--|------------------------------------|----------------------|
| SSID telenet-8C9DE                                |                                  |                        |     |     |      |      |  |  |  |  |  |                                    |                      |
| Password exEGUXPM6jJu                             |                                  |                        |     |     |      |      |  |  |  |  |  |                                    |                      |
|                                                   |                                  |                        |     |     |      |      |  |  |  |  |  |                                    |                      |
| IPadd LoWi                                        | 192                              | 168                    | 0   | 205 | Port | 8082 |  |  |  |  |  |                                    |                      |
| SUBNET                                            | 255                              | 255                    | 255 | 0   |      |      |  |  |  |  |  |                                    |                      |
| GATEWAY                                           | 192                              | 168                    | 0   | 1   |      |      |  |  |  |  |  |                                    |                      |
|                                                   |                                  |                        |     |     |      |      |  |  |  |  |  |                                    |                      |
| save                                              |                                  |                        |     |     |      |      |  |  |  |  |  |                                    |                      |

Reconnectez-vous au réseau Wi-Fi domestique.

débranchez le module Lowi et rebranchez-les pour que la LED

ne brille plus en permanence en bleu (mais clignote occasionnellement)

Ouvrez un navigateur et tapez l'adresse IP dans la barre d'adresse (dans cet exemple 192.168.0.205:8082)

Une page s'ouvrira, cliquez sur 'LOWI'

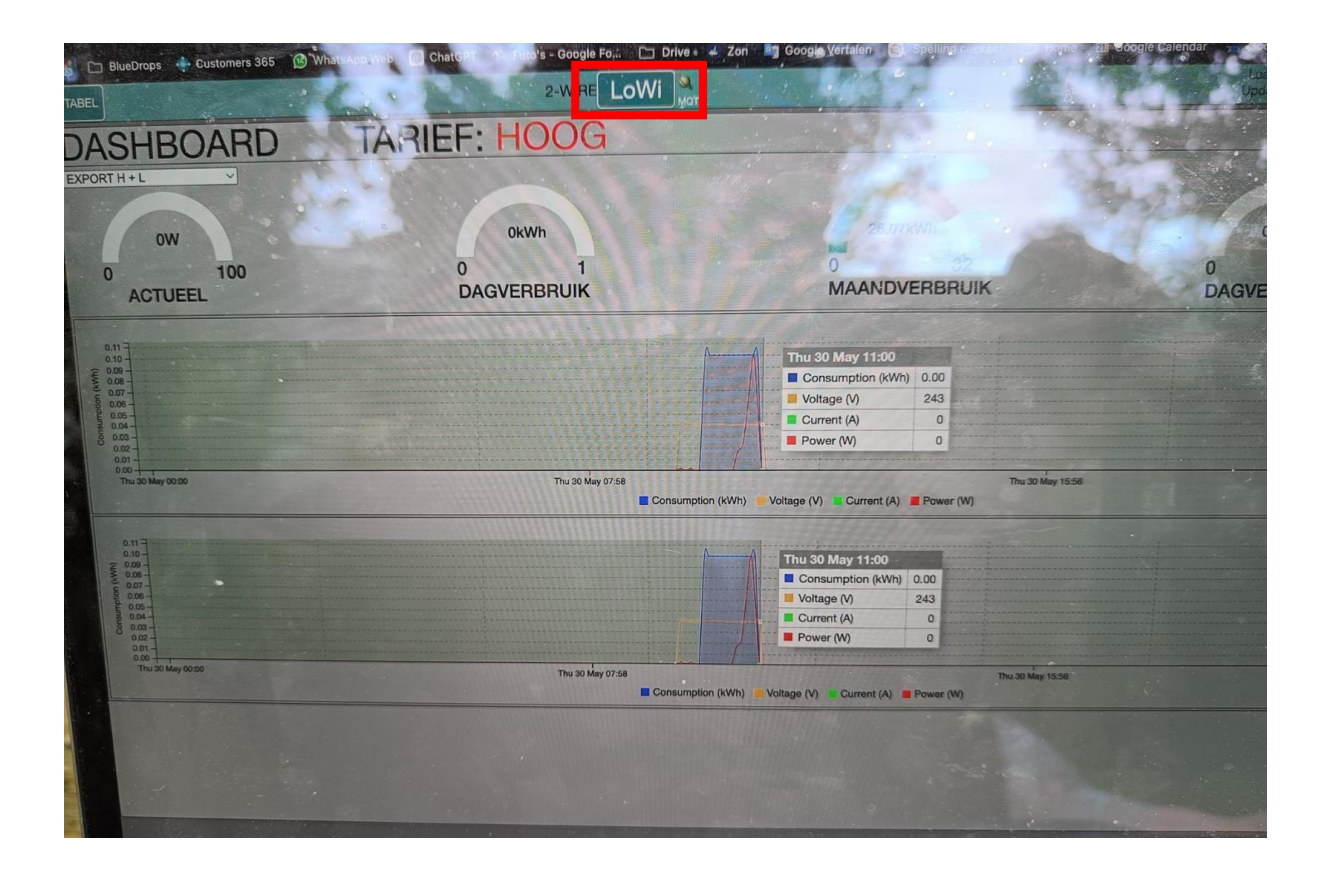

Cliquez sur 'Démarrer' et entrez le mot de passe demandé adminLOWI

Il y aura une mise à jour du LOWI vers la dernière version

| LoWi Login                    | PASS                                             |
|-------------------------------|--------------------------------------------------|
| HTTP Domain                   | DIR                                              |
| HTTP Login                    | TEST PASS                                        |
| UPLOAD INTERVAL 24 h          | MQTT ENABLE                                      |
| MQTT Broker mqtt.mysolem.com  | P1 FAST PUBLISH D BU CONFIG D                    |
| MQTT Pass ······              |                                                  |
|                               | (GMT+01:00) Brussels, Coper hagen, Madrid, Paris |
| UPGRADING v24.4.5             | SAVE EXIT                                        |
| COST(ct): ELEC_H 25 ELEC_L 15 | GAS 70 WATER 520                                 |
| WARNING IMPORT MAX 1000       | WARNING EXPORT MIN                               |
| SORT P1 PROTOCOL BE           | P1 Status: 127 BETA VERSION                      |
| Channel Type Device Id Para   | a1 Para2 Units Name                              |
| CHUT PT port ~ Export H+L ~ 0 | 0 kWh → □ # EXPORT H + L                         |
| CHUZ Disable v 0 0            | □ kWh → □ ▲                                      |
| CHU3 Disable V 0 0            | 0 kWh V I w                                      |

Cochez ensuite 'Version bêta' et cliquez sur démarrer (adminLOWI comme mot de passe)

| IP 192.168.129.1 PORT 8082<br>MAC 7c:87:ce:s14b:4e METER ID: 1SAG310506469 | RSSI -76dBm                                       |
|----------------------------------------------------------------------------|---------------------------------------------------|
| LoWi Login LOWI<br>HTTP Domain<br>HTTP Login<br>UPLOAD INTERVAL 24 h       | PASS<br>DIR<br>TEST PASS<br>MQTT ENABLE           |
| MQTT Broker mqtt.mysolem.com<br>MQTT Token bluedrops<br>MQTT Pass ••••••   | P1 FAST PUBLISH D BU CONFIG D                     |
|                                                                            | (GMT+01:00) Brussels, Copenhagen, Madrid, Paris 🗸 |
| UPGRADING v24.5.27. START V BETA                                           | SAVE EXIT                                         |
| COST(ct): ELEC_H 25 ELEC_L 15                                              | GAS 70 WATER 520                                  |
| WARNING IMPORT MAX 1000                                                    | WARNING EXPORT MIN                                |
| SORT P1 PROTOCOL BE                                                        | P1 Status: 127 BETA VERSION                       |

Cliquez sur 'Enregistrer' (adminLOWI comme mot de passe)